# iData®

# *iData* 70 User Manual

www.idataglobal.com

| Operation Manual                      | 1 |
|---------------------------------------|---|
| 1 Introduction                        | 1 |
| 1.1 iData 70 overview                 | 1 |
| 1.3 Insert a SIM card                 |   |
| 1.4 Install the battery               |   |
| 1.5 Remove battery                    |   |
| 1.6 Charging battery                  |   |
| 2 Use iData 70                        | 7 |
| 2.1 Start up and Shutt down           | 7 |
| 2.2 Device lock and unlock            | 7 |
| 2.3 Device keys                       | 7 |
| 2.4 Home screen                       |   |
| 2.5 Status icons and indicators       |   |
| 2.6 Basic settings                    |   |
| 3 Email Function                      |   |
| 3.1 Emails                            |   |
| 4.1 Data connection                   |   |
| 4.2 Wi-Fi connection                  |   |
| 4.3 Bluetooth                         |   |
| 4.4 GPS                               |   |
| 4.5 Connect PC with USB               |   |
| 4.6 Synchronization                   |   |
| 5 iData 70 Scanning demo introduction |   |
| 5.1 iScan installation and operation  |   |
| 6 Manage iData 70                     |   |
| 6.1 Install application               |   |
| 6.2 Uninstall application             |   |
| 6.3 Manage application                |   |
| 7 Use precautions and troubleshooting |   |
| 7.1 iData 70 use precautions          |   |
| 7.2 Trouble shooting                  |   |
| Appendix                              |   |

# Contents

# **1** Introduction

## 1.1 iData 70 overview

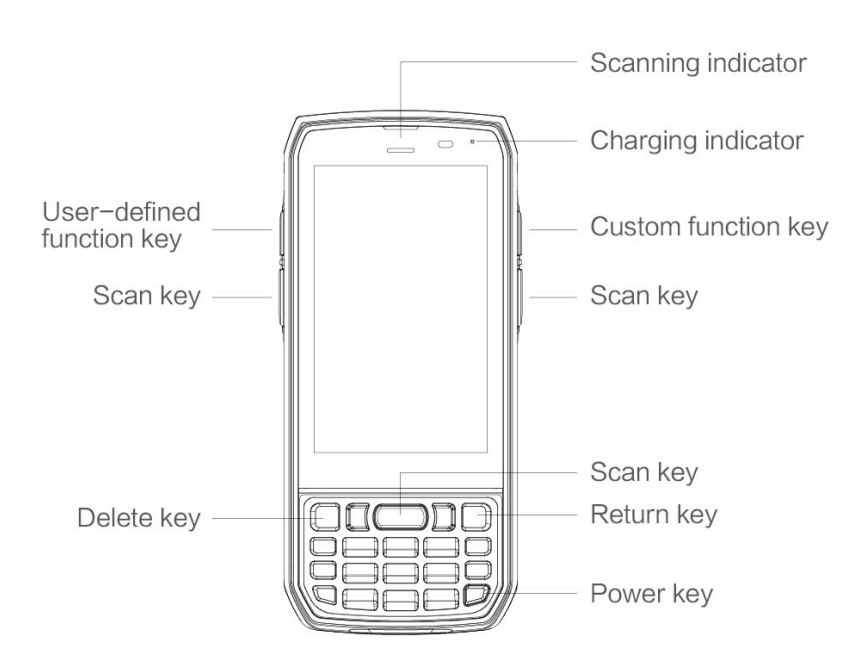

fig 1-1 iData 70 front view

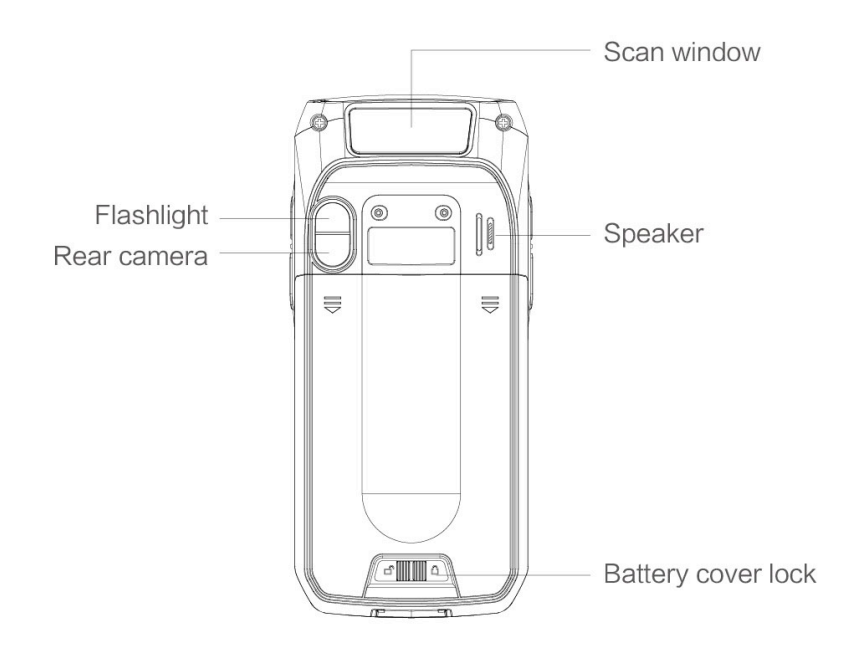

fig 1-2 iData 70 back view

# 1.2 Insert a TF card

Insert a TF card as follows:

Push the TF card same as the sign direction below into card slot.

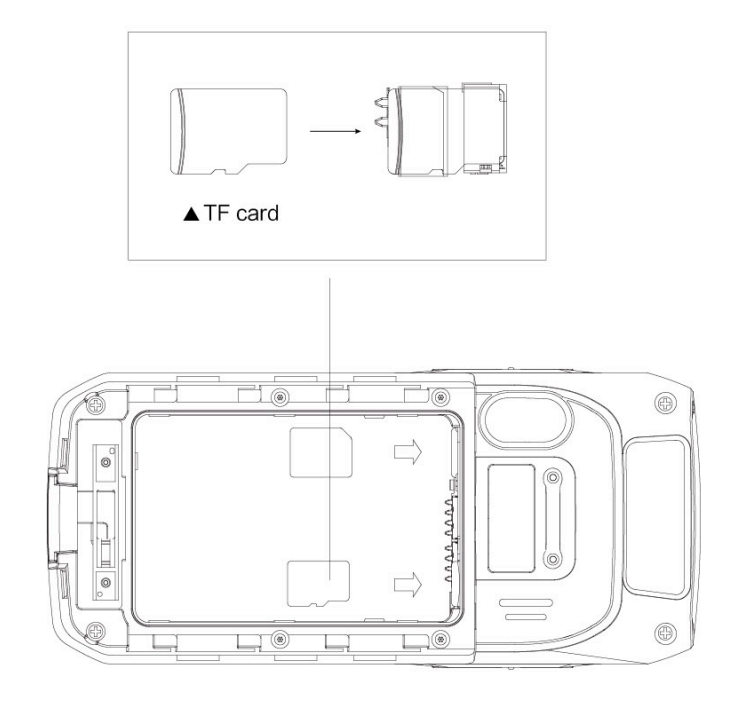

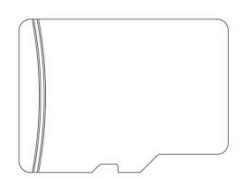

TF Card

fig 1-3 Insert TF card

# 1.3 Insert a SIM card

Insert a SIM card as follows:

Insert SIM card as below direction into card slot.

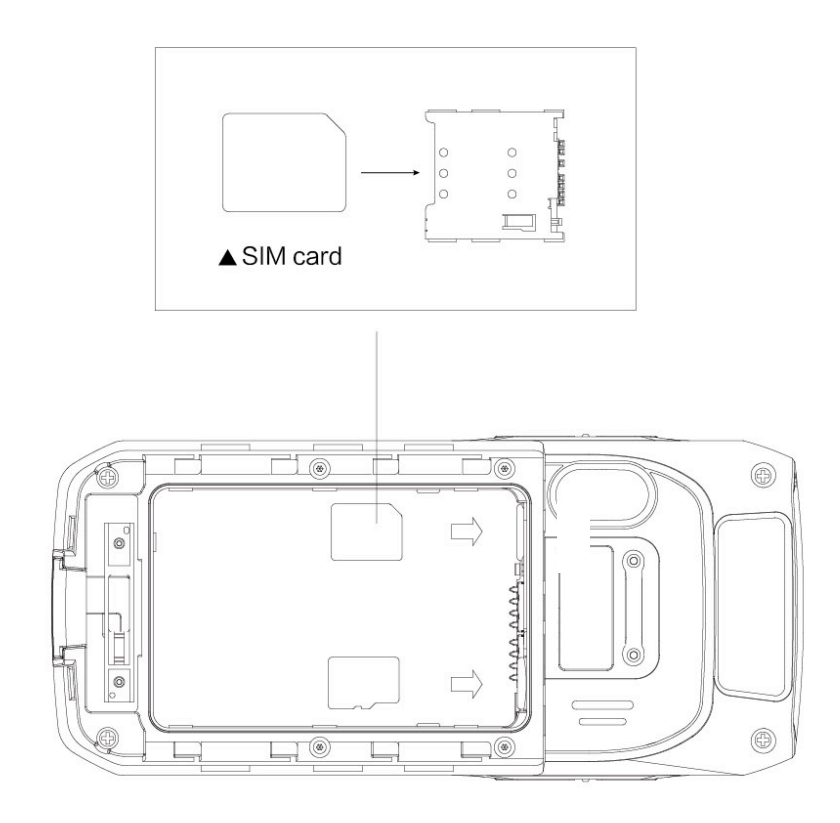

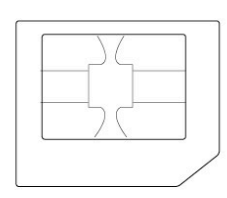

Micro SIM Card

#### fig 1-4 Insert SIM card

# 1.4 Install the battery

Installing the battery as follows:

- 1. Push the battery to the battery compartment and press it downwards.
- 2. Close the battery cover, push forward, press it downward.
- 3. Push right the battery cover then it's locked.

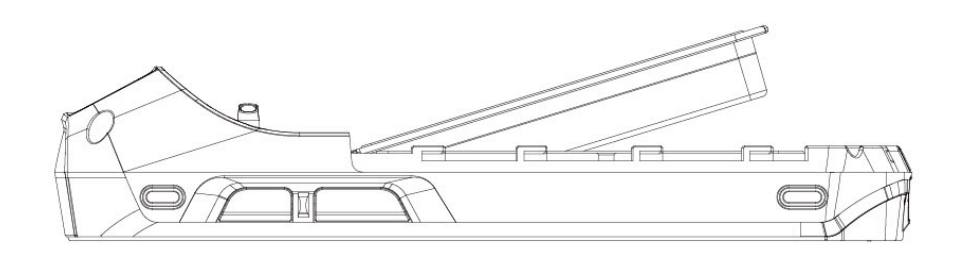

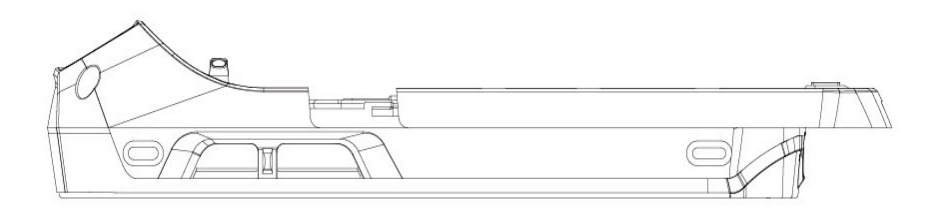

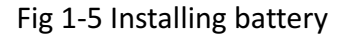

# **1.5 Remove battery**

Remove the battery cover as follows:

- 1. Push the battery lock to the right.
- 2. Pull up the back cover and battery from notching slot of the battery cover.

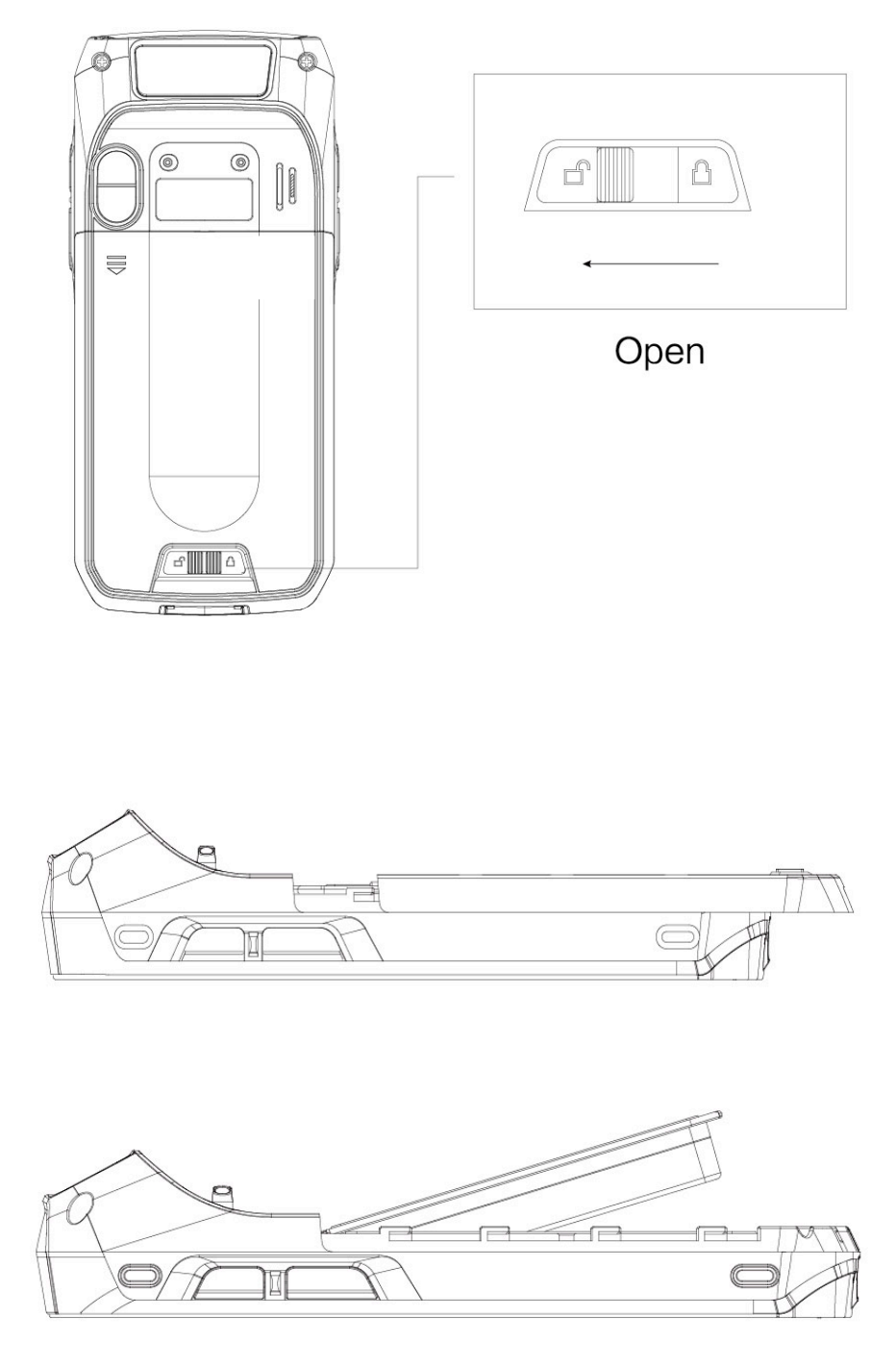

fig 1-6 Removing battery

# **1.6 Charging battery**

You can charge the battery in below 2 ways:

1. Connect to USB cable for charging iData 70;

2. Use a desktop stand for charging iData 70;

When it's charging, LED instructor is red, when it turns to green means battery is full charged.

When battery is insufficient, iData 70 pops up warning messages.

When battery is dying, iData 70 automatically shuts down.

#### ★ Notes:

Battery charging time can be more than or less than 3 hours. Charging interruption won't cause damage to battery. Battery life depends on iData 70 actual usage, such as all iData 70 functions, operation mode, data transmission etc.

#### ★ Hints:

To make sure iData 70 has a longer standby time, please do as follows to save battery consumption;

- •Charge iData 70 when it's not used
- •Set hibernate time longer (Home screen->Application->Settings->Display->Hibernate)
- Disconnect all wireless activities when iData 70 is not used

# 2 Use iData 70

# 2.1 Start up and Shut down

Make sure SIM card is inserted, battery is set and charged, then you can start up iData 70. 1. Starting up, press and hold the power button on the right top of the device, it will show up the starting up page, after it's launched then entering the Android operating system, it takes some time for starting, please be patient.

2. Shutting down, press and hold the power button for the right top of the device, it pops up the shut-down option dialog, then click **Shut down**.

# 2.2 Device lock and unlock

#### Lock device

Short press the power button (). Device will also lock itself when there's no operations to the device within the auto-lock screen time set by system default or customized.

#### Unlock device

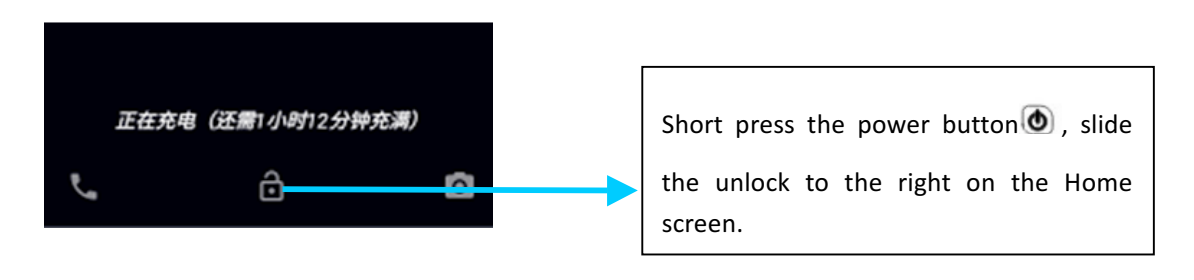

## 2.3 Device keys

iData 70 has physical keys, shown as below, 20 keys in total, divided into **function key, digit key**, **symbol key** and **scan key**.

Among iData 70 physical key board, functional keys from left to right corresponding to Android system **delete key**, **up key**, **scan key**, **down key** and **ENTER**, function keys on the left-bottom corresponding to **1Aa key** and **Fn key**.

Scanning key: Scanning Deletion key: Delete Direction key: Move up/down operations ENTER: Operation confirm

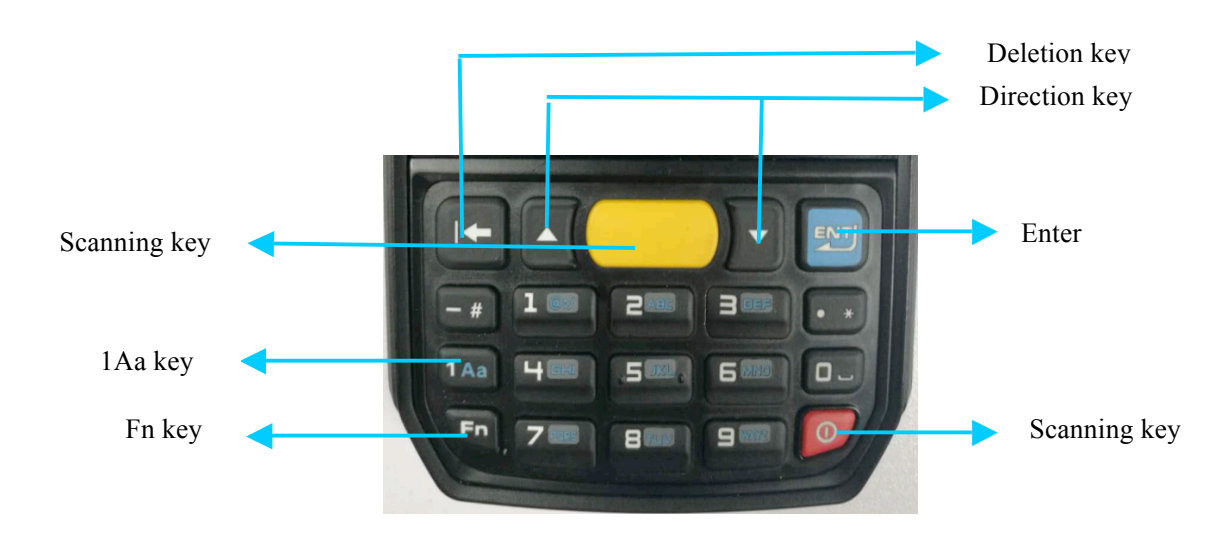

Function keys 1Aa and Fn actual usage displayed as below:

|                                   |          |        | a Fn | •] <b>▼</b> 4G∠ | 09:13 | 16.78      |        | A   | ⊴ \$74G∠ | 09:14 | 16716    |        | 1   | J ♥4G | 09:40 |
|-----------------------------------|----------|--------|------|-----------------|-------|------------|--------|-----|----------|-------|----------|--------|-----|-------|-------|
|                                   |          | Google |      |                 |       | $\bigcirc$ | Google |     |          |       |          | Google |     |       |       |
|                                   |          |        |      |                 |       |            |        |     |          |       |          |        |     |       |       |
|                                   |          |        |      |                 |       |            |        |     |          |       |          |        |     |       |       |
|                                   |          |        |      |                 |       |            |        |     |          |       |          |        |     |       |       |
|                                   |          |        |      |                 |       |            |        |     |          |       |          |        |     |       |       |
|                                   |          |        |      |                 |       |            |        |     |          |       |          |        |     |       |       |
|                                   |          |        |      |                 | -     |            |        |     |          |       |          |        |     |       |       |
|                                   | Ŷ        | *      | 1    | Ç               | •     | ¢          | *      | 1   | ¢        | ¢     | \$       | *      | 1   | Ç     | •     |
| 📞 🖃 😳 🥰 🎒   📞 💽 😁 📮 🎲   📞 💽 😁 📮 🎲 |          |        | •••  |                 |       |            |        | ••• |          |       |          |        | ••• |       |       |
|                                   | <b>~</b> | -      |      | :)              |       | <u> </u>   | -      |     | :-       |       | <u> </u> | -      |     | ::    | 3     |

# 2.4 Home screen

There's 1 Home screen for iData 70, you can switch screen by sliding left or right. You can open any Apps by tapping its icon shown on the screen.

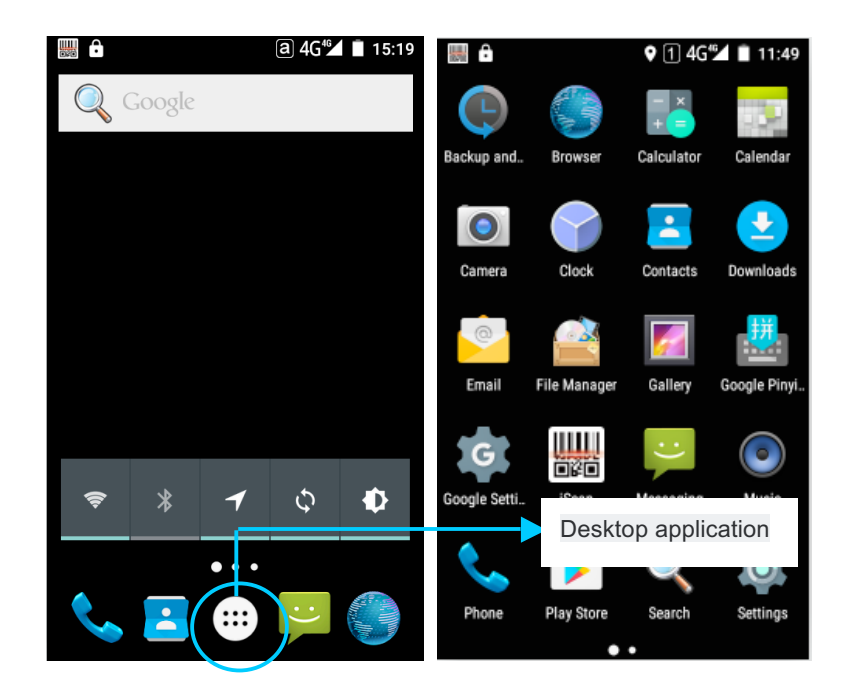

★Hints:

- You can add/delete Apps icon on the screen blank places.
- You can view all Apps by clicking the application tray.

# 2.5 Status icons and indicators

Status icons and indicators shown on the status bar on the top of the screen, displays the device status, info and notice.

| lcon | Instruction               | lcon | Instruction                                          |
|------|---------------------------|------|------------------------------------------------------|
|      | WLAN                      | 4    | Signal                                               |
|      | Bluetooth                 | ۲    | Airplane mode                                        |
| Ψ    | USB                       | ₄    | Limited access to internet                           |
| č    | Miss call                 | ē    | USB mapping                                          |
| Ð    | New message               | *    | Charging                                             |
| *    | Modulator-demodulator log |      | Fully charged                                        |
| 0    | Mute                      | Ų    | Multiple notification icons, exceeding display range |

| tab | 2-1 | Status | icons |
|-----|-----|--------|-------|
|-----|-----|--------|-------|

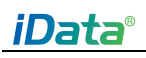

| USB connect to PC Pea Pod EDGE |
|--------------------------------|
|--------------------------------|

#### ★Instruction

As device software upgraded constantly, status symbol shown above might be different to the ones on devices, please follow the actual situation.

## **2.6** Basic settings

#### 2.6.1 Date and Time

Set the Date and time based on actual need. Find this icon:

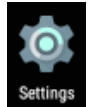

->Settings ->Date and Time ->Set date or set time

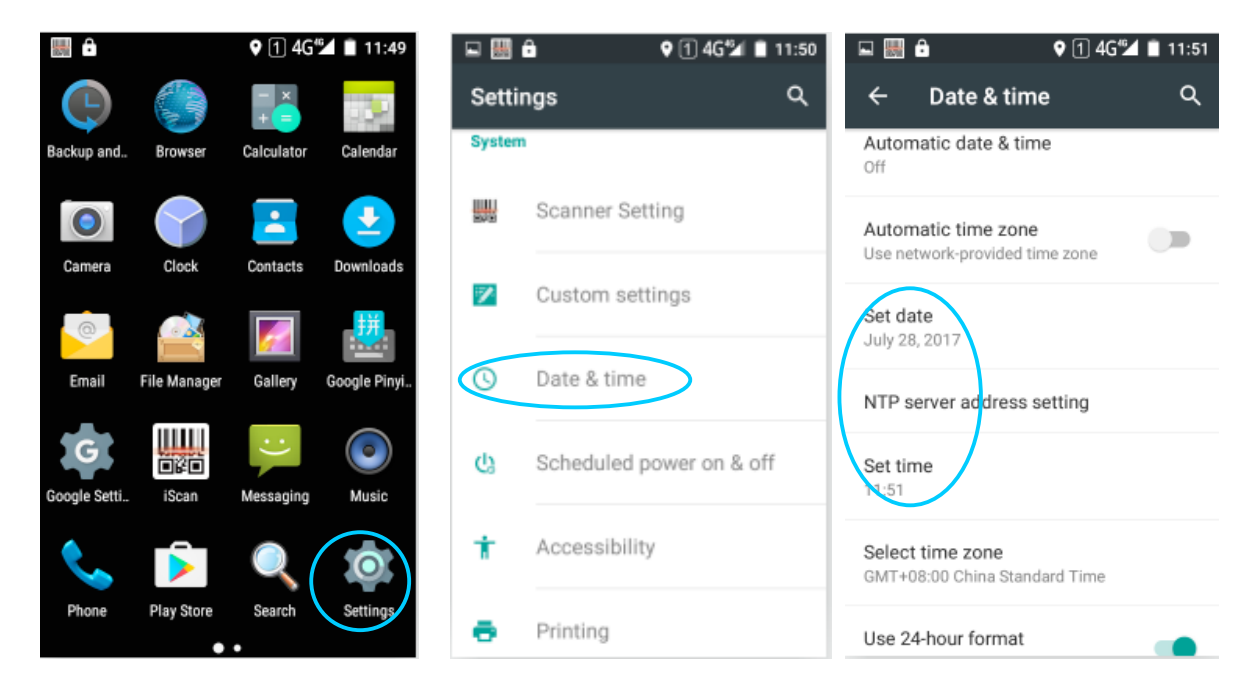

#### 2.6.2 Display setting

->Setting

Find this icon:

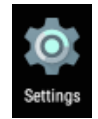

->Display

->Brightness/Wallpaper/Screen latency/Fonts

| <b>H</b>     |              | ♥ 1 4Gʻ    | 🖌 🗋 11:49    | 🗳 💹 (  | <u>.</u>   | ♥ 1 4G‴⊿   | 11:51 |                           | <b>9</b> 1                                               | ) 4G🞾 🗎 11:52 |
|--------------|--------------|------------|--------------|--------|------------|------------|-------|---------------------------|----------------------------------------------------------|---------------|
| (E)          |              | - ×<br>+ = |              | Settin | ngs        |            | ۹     | ÷                         | Display                                                  | ۹             |
| Backup and   | Browser      | Calculator | Calendar     |        |            |            |       | Persor                    | nalize                                                   |               |
|              |              | -          | <b>_</b>     | Device |            |            |       | Mira\<br>Displa           | <b>/ision™</b><br>y picture quality optimiza             | ition         |
| Camera       | Clock        | Contacts   | Downloads    |        | Display    |            |       | Wallp                     | aper                                                     |               |
| Email        | File Manager | Gallery    | Google Pinvi | ٠      | Sound & no | tification |       | Defaul                    | v<br>v                                                   |               |
| G            |              | :          |              |        | Storage    |            |       | Bright                    | tness level                                              |               |
| Google Setti | iScan        | Messaging  | Music        |        | Battery    |            |       | Adap<br>Optimi<br>availat | tive brightness<br>ize brightness level for<br>ble light |               |
| Phone        | Play Store   | Search     | Settings     | ۲      | Apps       |            |       | Sleep<br>After 1          | minute of inactivity                                     |               |
|              | •            | •          |              |        |            |            |       |                           |                                                          |               |

#### 2.6.3 Sound setting

Find this icon:

Settings

->Profiles

->Setting

->Standard/Silence/Meeting/Outdoors

->Set regular Sounds/Ring by choosing different profiles

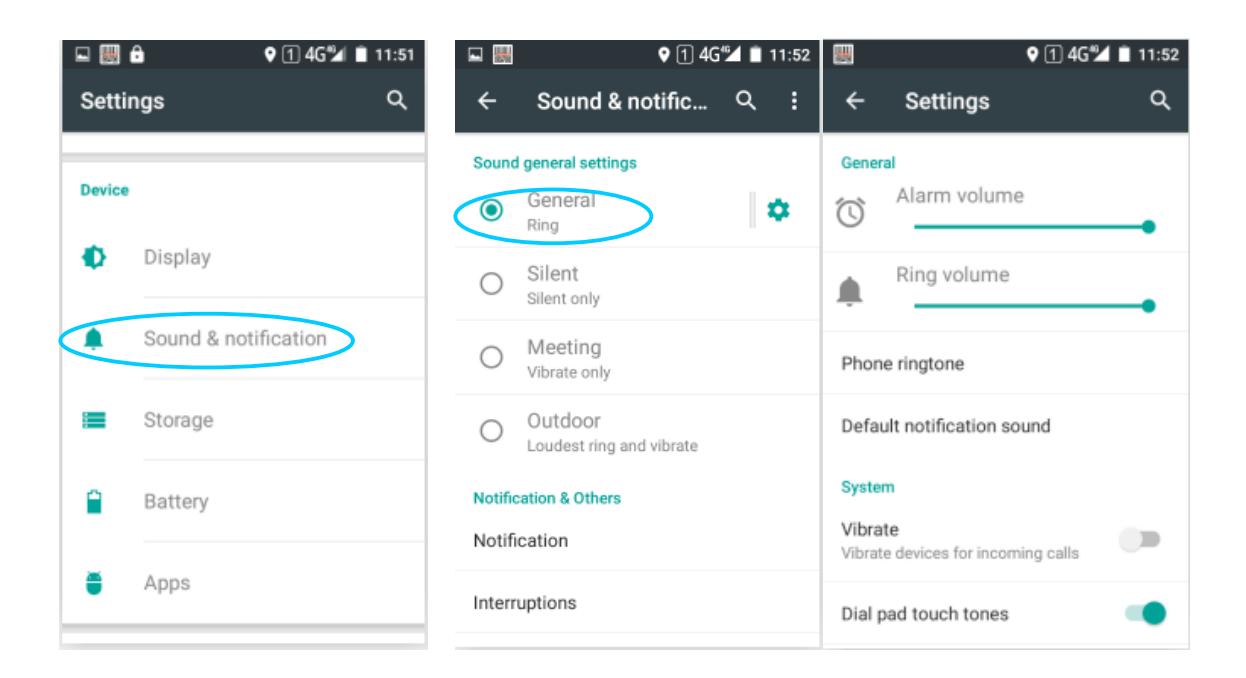

## 2.6.4 Security setting

#### Find this icon:

Settings

->Settings ->Backup and Reset

->Restore factory settings

Click Phone Reset, then Erase all contents, device starts to restore factory settings.

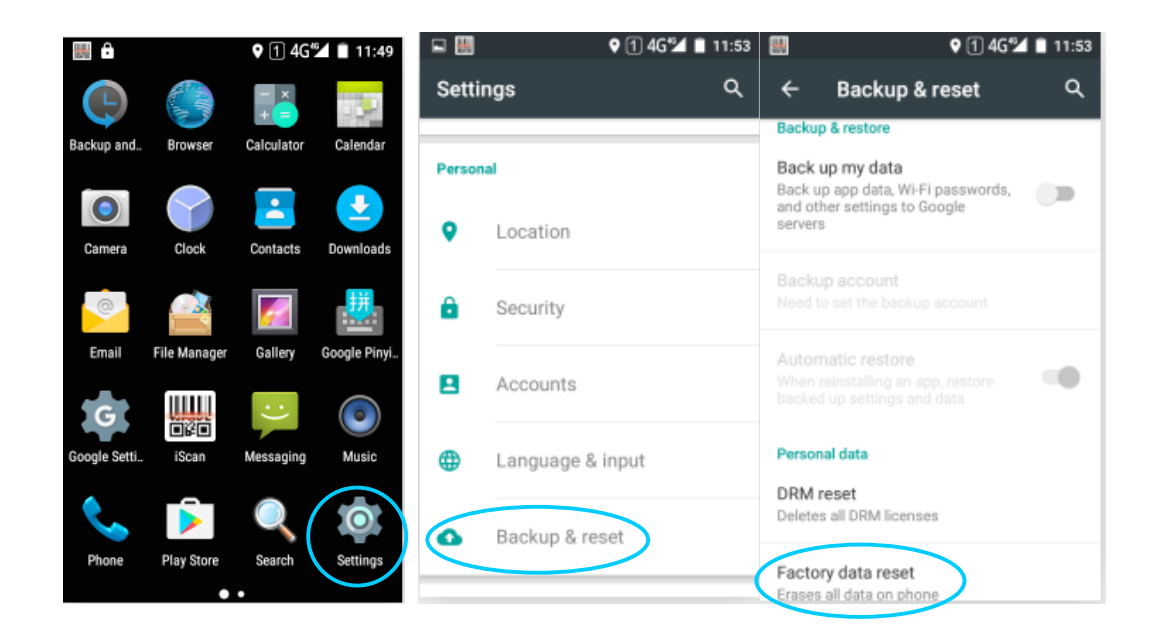

#### **★**Notes

This operation will erase below data

- Accounts
- System and Apps data and settings
- Downloaded Apps

Below data remains

- Current system and bundled Apps
- TF card data, like music and pictures

#### 2.6.5 Language and Input settings

Find this icon:

->Settings

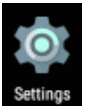

->Language and Input

->Select Language, choose any language you want to switch in the list

->Select Default, choose any input method you want in the list

| ·            |              | ♥ 1 4Gʻ    | 🖌 🗋 11:49    | 🗳 🔛    |             | ♥ 1 4G*⊿ 🖬 | 11:53 | 🖬 🔛                         |                                                          | ♥ 1 4G M                    | 11:54 |
|--------------|--------------|------------|--------------|--------|-------------|------------|-------|-----------------------------|----------------------------------------------------------|-----------------------------|-------|
| Ċ            | 3            | - ×<br>+ = | -52          | Setti  | ngs         |            | ۹     | ÷                           | Language 8                                               | & input                     | ۹     |
| Backup and   | Browser      | Calculator | Calendar     | Person | al          |            |       | Langu<br>Englist            | l <b>age</b><br>h (United States)                        |                             |       |
| Camera       | Clock        | Contacts   | Downloads    | •      | Location    |            |       | Spell o<br>Androi           | c <b>hecker</b><br>d Spell Checker (A                    | OSP)                        |       |
| 0            |              | <b>\$</b>  | 護            | â      | Security    |            |       | Perso                       | nal dictionary                                           |                             |       |
| Email        | File Manager | Gallery    | Google Pinyi | 8      | Accounts    |            |       | Keyboo<br>Curren<br>Englist | ard & input method<br>nt Keyboard<br>n (US) - Android Ke | <b>ts</b><br>ryboard (AOSP) | >     |
| Google Setti | iScan        | Messaging  | Music        |        | Language &  | a input    |       | Andro<br>Englist            | id Keyboard (AC                                          | DSP)                        |       |
| Phone        | Play Store   | Search     | Settings     | ٥      | Backup & re | eset       |       | Speec                       | •                                                        |                             |       |
|              | •            | •          |              |        |             |            |       | Text-t                      | o-speech output                                          | t                           |       |

## 2.6.6 Custom settings

Find this icon:

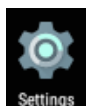

->Settings ->Custom settings

->User defined setting Turn On/Turn Off custom functional keys

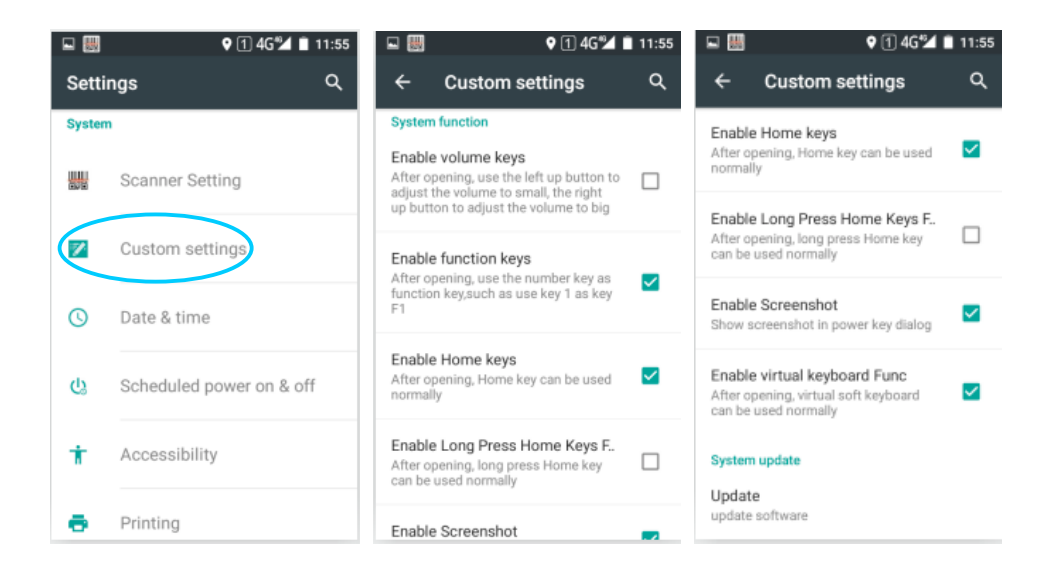

## 2.6.7 Shortcut

You can add shortcut on the Home screen for the device.

On the Home screen, you can tap and drag the Apps icon from the application tray to Home screen for adding the shortcut you want.

#### 2.6.8 Widgets

You can add widgets like clock, music player and calendar to Home screen.

On Home screen, tap application tray icon and slide to Widgets page, tap and drag the tools you want to the Home screen.

Open widgets by tapping the widgets icon.

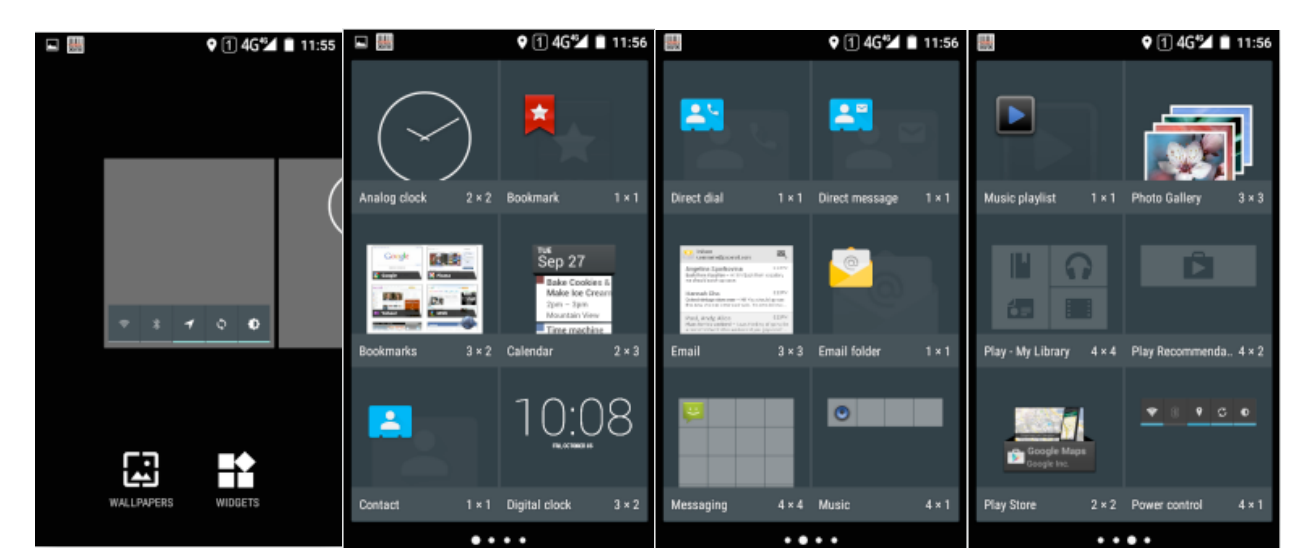

# **3 Email Function**

# 3.1 Emails

Email can send/receive mail messages.

#### **H**instruction

Create a mail account on iData 70, take 163 mail box as example, after log in, click **settings** on the upper right of the page, access the Accounts option, choose and check all the server and receive/send email options, then save, mail account setup completed.

Find this icon:

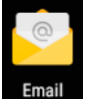

->Emails

- 1. Input email address and password, tap Next, it starts to connect to email account;
- 2. Set Email check and synchronize frequency, then go to Next;

3. Input a name for the account creation, tap **Next**, it goes to the mail check and reading page.

| 🔛 🛛 🖓 🖬 11:56                                                                         | 🔛 🛛 🕈 🖣 🖬 🖓 🖗                                                                                                    | 🔛 ♀ 1 ❤4G⊿ 🗎 12:00                                | 🗳 🛄 🛛 🕈 🖓 🗐 🖓 4G 🚄 🗎 12:00          |
|---------------------------------------------------------------------------------------|----------------------------------------------------------------------------------------------------|---------------------------------------------------|-------------------------------------|
| Account setup                                                                         | Account setup                                                                                                    | Username                                          | SMTP server                         |
| Email account<br>You can set up your account in<br>just a few steps.<br>Email address | Email account<br>You can set up your account in<br>just a few steps.<br>yxybsrh@163.com                                                               | yxybsrh@163.com Password                          | smtp.163.com Port 465 Security type |
|                                                                                       | MANUAL SETUP NEXT >                                                                                                    | imap.163.com                                      | SSL/TLS (Accept all certificat *    |
|                                                                                       | q <sup>1</sup> w <sup>2</sup> e <sup>3</sup> r <sup>4</sup> t <sup>5</sup> y <sup>0</sup> u <sup>7</sup> i <sup>8</sup> o <sup>9</sup> o <sup>9</sup> | Port<br>993                                       | Username<br>yxybsrh@163.com         |
|                                                                                       | ★ z x c v b n m                                                                                                    | Security type<br>SSL/TLS (Accept all certificat 🔹 | Password                            |
| MANUAL SETUP                                                                          | 7123 @ . 🗸                                                                                                    | CANCEL DONE                                       | CANCEL DONE                         |

| Q 1 ♥4G⊿ ■ 11:58                                              | I ♥4G▲ ■ 11:58                                | 🗒 ♀ ① ▼4G⊿ 🗎 12:01   |
|---------------------------------------------------------------|-----------------------------------------------|----------------------|
| Account setup                                                 | Account setup                                 | ← Compose            |
| Account ontions                                               | Your account is set                           | From yxybsrh@163.com |
|                                                               | up and email is on                            | To                   |
| Inbox checking frequency<br>Every 15 minutes                  | its way!                                      | Subject              |
| Votify me when email arrives                                  | Give this account a name (optional)           | Compose email        |
| Sync email from this account                                  | yxybsrh@163.com                               |                      |
| Automatically download attachments<br>when connected to Wi-Fi | Your name (displayed on outgoing<br>messages) |                      |
|                                                               | yxybsrh                                       |                      |
|                                                               |                                               |                      |
| < PREVIOUS NEXT >                                             | NEXT >                                        |                      |

#### Delete account

- 1. On the mail page, tap Menu then Settings;
- 2. Choose the mail account you want to delete, open the settings page;

|          | 9                         | ) 1 ▼4G⊿ 1 | 12:01  |             |                                       | ♥ 1 ♥4G 🚄 🗎 12:01  |     |                | ♥ 1 ♥4G⊿ 🗎 12:02 |
|----------|---------------------------|------------|--------|-------------|---------------------------------------|--------------------|-----|----------------|------------------|
|          | yxybsrh<br>yxybsrh@163.co | om         |        | ÷           | Settings                              | :                  | ÷   | Settings       |                  |
|          | Inhox                     | 18         | 8      | Ac          | count name<br>bsrh@163.com            |                    | Ger | neral settings |                  |
| -        | moox                      | 10         |        |             |                                       |                    | yxy | bsrh@163.com   |                  |
| All fold | ers                       |            | Jul 27 | You<br>yxyl | ur name<br>bsrh                       |                    | Ado | d account      |                  |
| *        | Starred                   |            |        |             |                                       |                    |     |                |                  |
| $\sim$   | Unread                    | 18         | Jul 26 | Sig<br>Not  | <b>inature</b><br>t set               |                    |     |                |                  |
| Ŵ        | VIP                       |            |        | Qu          | ick responses                         |                    |     |                |                  |
|          | Drafts                    |            | Jul 26 | Edit        | t text that you free<br>nposing email | uently insert when |     |                |                  |
| Þ        | Outbox                    |            | bul 25 | Dat         | a usage                               |                    |     |                |                  |
| >        | Sent                      |            |        | Syr<br>Eve  | nc frequency<br>ary 15 minutes        |                    |     |                |                  |
| Ξ.       | Trash                     |            | Jul 22 | Do          | wnload attachn                        | nonte              |     |                |                  |

# 4 Network and connection synchronize

# 4.1 Data connection

#### Network configuration

Network is already set before delivery. You can choose a new network manually by software configuration if original network setting was deleted by mistake.

Find this icon:

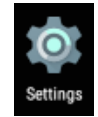

->Settings ->More ->Mobile Network ->Preferred Network Type

|        | 🕈 🚺 🗢 4G 🚄 🗎 12:02 | 📰 🗣 🕇 🕏 4G 🗸                                         | 12:02 |                                           | ♥ 1 ♥4G⊿ 📋 12:02 | 📰 🕈 12:03                                     |
|--------|--------------------|------------------------------------------------------|-------|-------------------------------------------|------------------|-----------------------------------------------|
| Setti  | ngs Q              | ← More                                               | ۹     | ← Cellular net                            | work settings    | ← Cellular network settings                   |
| Wirele | ss & networks      | Airplane mode                                        |       | Data roaming<br>Connect to data servic    | es when          | Data roaming<br>Connect to data services when |
| •      | Wi-Fi              | Default SMS app<br>Messaging                         |       | roaming                                   |                  | Preferred network type                        |
| *      | Bluetooth          | NFC<br>Allow data exchange when the                  |       | Preferred networks                        | ype              | 4G (recommended)                              |
| 0      | Data ucado         | phone touches another device                         |       | 4G (recommended)                          |                  | ○ 3G                                          |
| 0      | Data usage         | Android Beam<br>Ready to transmit app content via NF | C     | Access Point Name                         | S                | ○ 2G                                          |
| (      | More               | Tethering & portable hotspot                         |       | Network operators<br>Choose a network ope | rator            | CANCEL                                        |
| Device | •                  | VPN                                                  |       |                                           |                  |                                               |
| ۰      | Display            | Cellular networks                                    |       |                                           |                  |                                               |

#### Create GPRS data connection then access the Internet

#### Search and register Network manually-manual search network-network carrier

You need to make sure SIM card is inserted into iData 70 before establishing GPRS data connection. Usually network setting is already set, if it was deleted by mistake, you can set the network according to below instruction which takes China Mobile as sample:

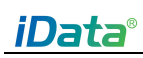

#### iData 70 User Manual

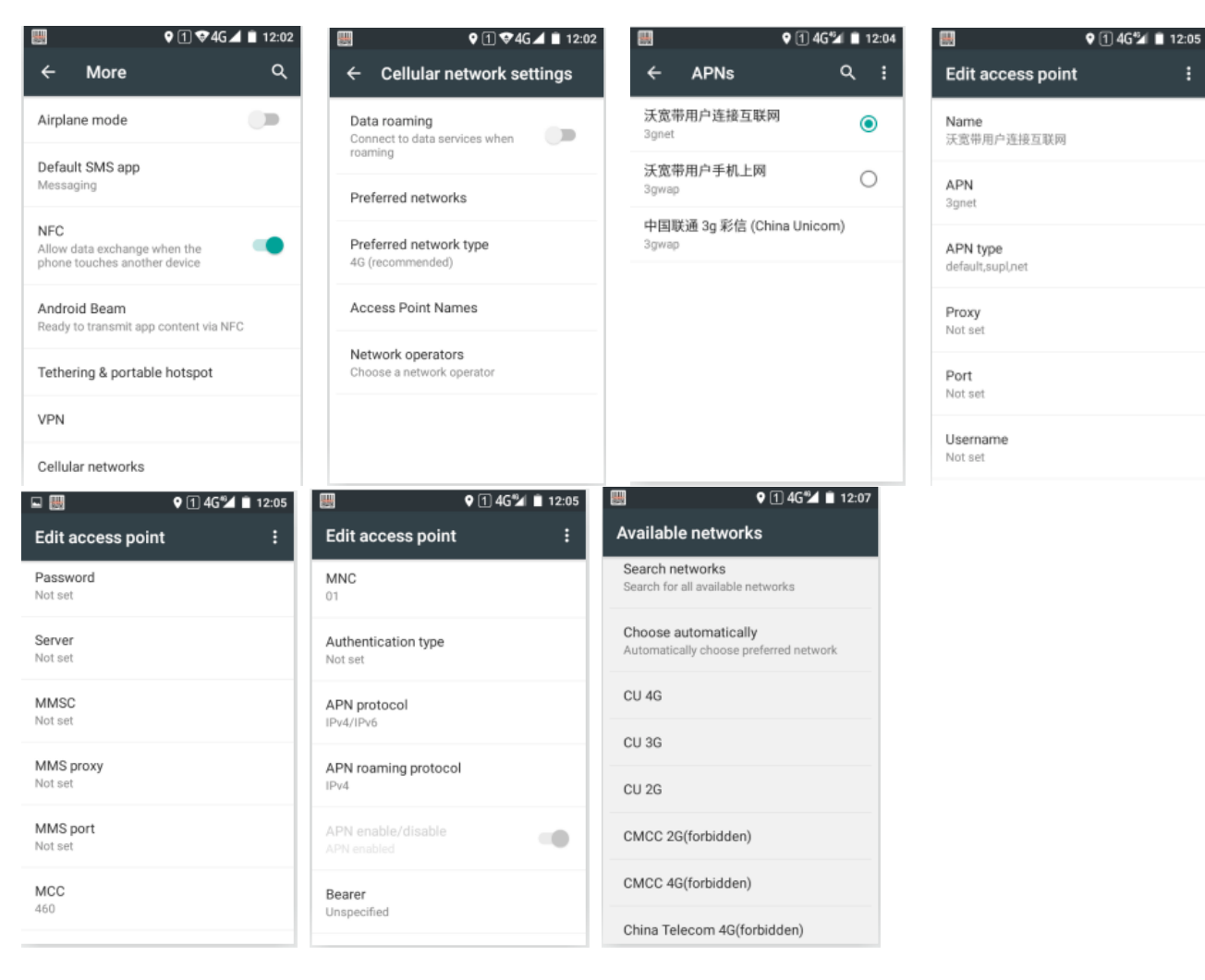

# 4.2 Wi-Fi connection

Find this icon:

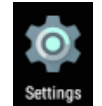

->Settings ->Wi-Fi and Network

->WLAN

1. Tapping WLAN **OFF/ON** button to open and search for network. If WLAN is already opened, click "**Scan**", then all in-scoped network will be listed out.

2. Click the network name you want to connect, input the connection password when it pops up the password dialog.

3. Click **Connect** then Wi-Fi connection will be completed.

|         | Q 1 ♥4G⊿ 🗎 12:02 |    | 91            | 4G 🞾 🗎 12:08 |     |                                    | ♥ 1 4G 🖬 🗎 12: | 08 |    | (                        | 1 ♥4G⊿ 🗎 12:08 |
|---------|------------------|----|---------------|--------------|-----|------------------------------------|----------------|----|----|--------------------------|----------------|
| Settir  | ngs Q            | ÷  | Wi-Fi         | ۹ :          | ÷   | Wi-Fi                              | ۹. :           |    | ÷  | Wi-Fi                    | Q :            |
| Wireles | s & networks     |    | On            | -            |     |                                    | _              |    |    | On                       |                |
|         | Wi-Fi            | ₹, | iData-Test-2G |              | s   | DataOffice<br>Security<br>VPA2 PSK |                | Ľ  | ▼, | iDataOffice<br>Connected |                |
| *       | Bluetooth        | ₹, | iDataOffice   |              | P   | assword                            |                | L  | ▼4 | iData-Test-2G            |                |
| 0       | Determine        | •  | GDCUC         |              |     | _                                  |                | Ľ  |    | GDCUC                    |                |
| 0       | Data usage       | ₹. | iData-Test-5G |              |     | Show passwor                       | rd             | Ľ  |    | iData-Test-5G            |                |
|         | More             | •  | ChinaNet-SgfW |              | Ľ   | _ Advanced opti                    | ons            | Ľ  | ▼. | 802.1x                   |                |
| Device  |                  | •  | CVTOUCH-44de  |              | L., | CA                                 | INCEL CONNECT  | Ľ  | ▼. | chinanetcent             | er             |
| ٠       | Display          | •  | WSSZ          |              | -   | chinanetce                         | nter           |    | ₹. | wangsu                   |                |

# 4.3 Bluetooth

Opening Bluetooth function can connect to other Bluetooth compatible devices (like computer, cellphone) and exchange messages. It is more stable by establishing connections in the range that without any solid obstruction.

Find this icon:

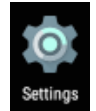

->Settings

->Wi-Fi and network

->Bluetooth

1. Tap the Bluetooth OFF/ON button, switch on and search other Bluetooth devices;

2.From the Bluetooth device list, choose the one you want to connect to;

3.Input the PIN code in the dialog, tap "confirm" to connect to the device.

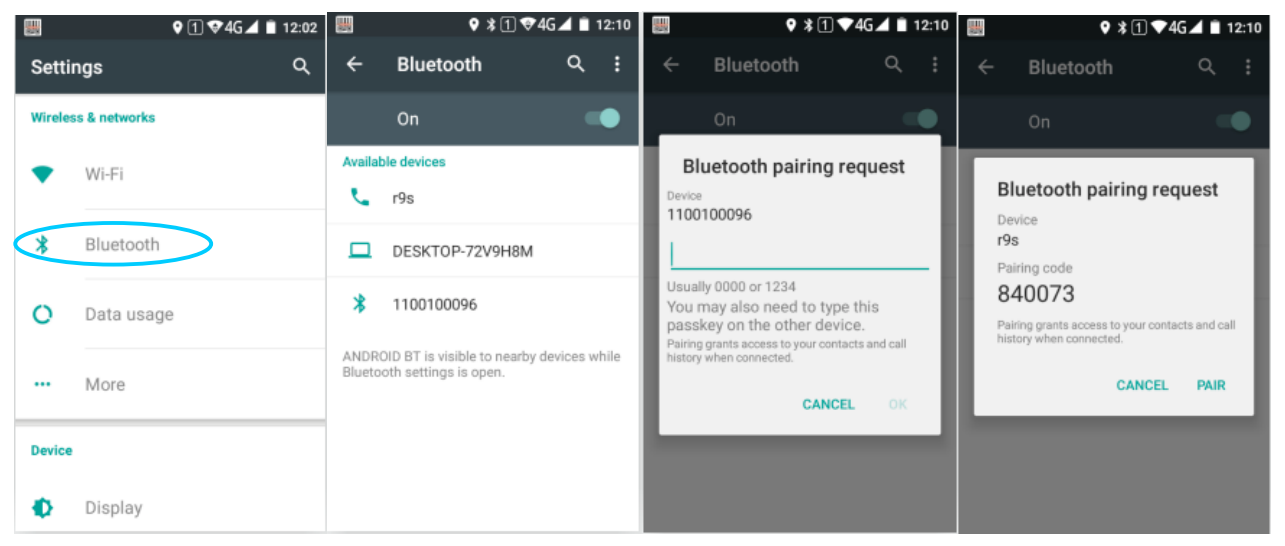

4. Tap the device icon which is already connected, you can see the Forget and File transfer options, operate by actual need.

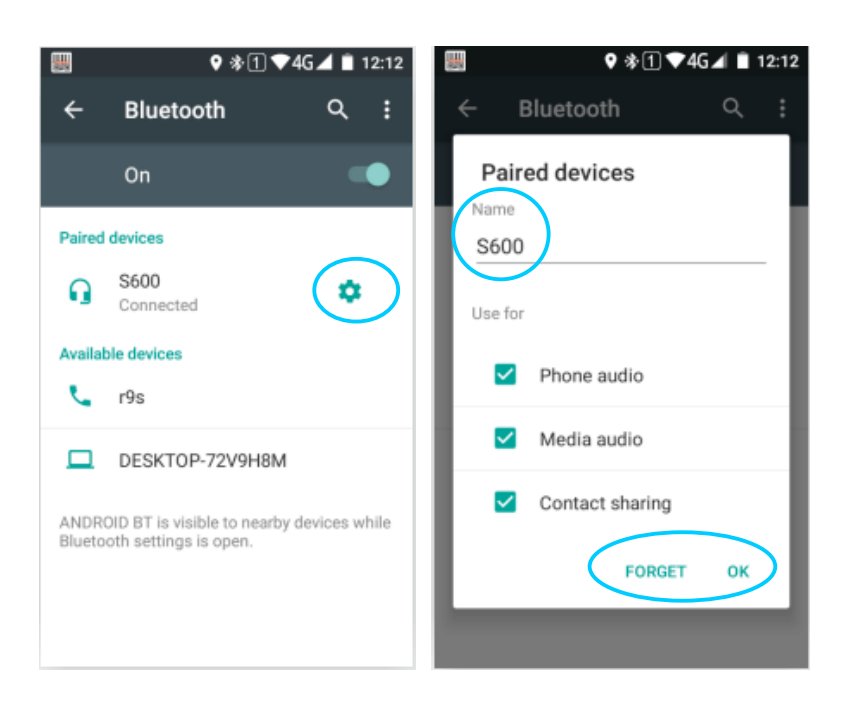

#### **★**Notes

- Make sure the device you want to connect to has the Bluetooth function enabled and visible.
- During connection, must input PIN code, this device doesn't support password-free connection.

# 4.4 GPS

iData 70 is equipped with high-performance navigation shipset, opening the location information setting, it locates rapidly and accurately.

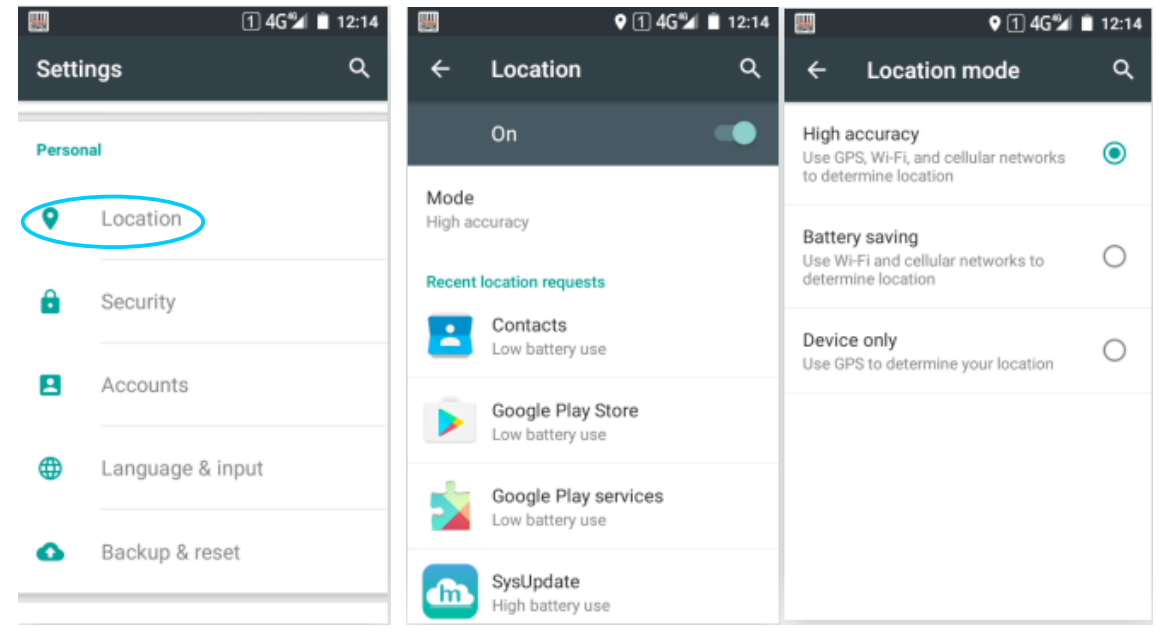

# 4.5 Connect PC with USB

Connecting the device with computer by USB wire, it's convenient for picture, video, music files transmission and operation between device TF card and computer.

1. Connect device USB wire to USB interface of computer;

2. USB connection icon will show up in the device status bar, swipe down the status bar, you can see the USB connection status, and choose USB connection mode.

USB connection mode:

Directly used for USB storage – choose media device(MTP) Click USB connected option, you can open the USB storage

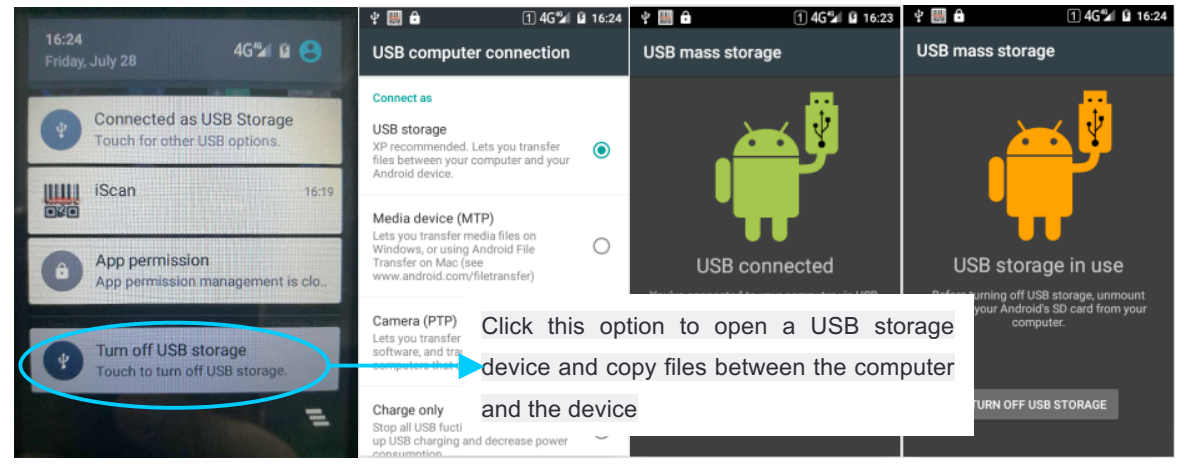

# 4.6 Synchronization

Find this icon:

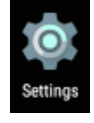

->Settings ->Accounts and synchronize

1 Tap Add accounts, set new account;

2 Choose **company** or **email**, input mail address and password, then click **Next**, wait till connection completed (Mail setting please refer to **3.1 Emails** chapter)

3 Tap Accounts, enter Synchronization setup page, set according to needs.

| <b>**</b> |               | 1 4G🞾 🗎 1 | 2:14 |   |               | ♥ 1 46 <sup>™</sup> | 12 | 2:15 |                  |                         | € 1 40                      | 512 🗋 | 12:15 |
|-----------|---------------|-----------|------|---|---------------|---------------------|----|------|------------------|-------------------------|-----------------------------|-------|-------|
| Setti     | ngs           |           | ۹    | ÷ | Accounts      |                     | ۹  | :    | ÷                | Sync                    |                             | ۹     | :     |
| Persor    | nal           |           |      | 0 | Personal (IMA | P)                  |    |      | 0                | yxybsrh(<br>Personal (I | @163.com<br><sup>MAP)</sup> |       |       |
| •         | Location      |           |      | + | Add account   |                     |    |      | Email<br>Last sy | nced 7/28/2             | 017 11:59                   |       | •     |
| ê         | Security      |           |      |   |               |                     |    |      |                  |                         |                             |       |       |
|           | Accounts      |           |      |   |               |                     |    |      |                  |                         |                             |       |       |
| ۲         | Language & in | iput      |      |   |               |                     |    |      |                  |                         |                             |       |       |
| ٩         | Backup & rese | et        |      |   |               |                     |    |      |                  |                         |                             |       |       |
|           |               |           |      |   |               |                     |    |      |                  |                         |                             |       |       |

# 5 iData 70 Scanning demo introduction

## 5.1 iScan installation and operation

You must have scanning application installed on device for data collection. Currently, iData provides free demo scanning application – iScan for iData 70, to get the barcode info.

Firstly install the iScan on iData 70(installation method referring to **6.1 Installing application**), iScan icon will appear on the application page after installation, tap to open it (it is set to use barcode scanning by default), tap scan key to do barcode scanning.

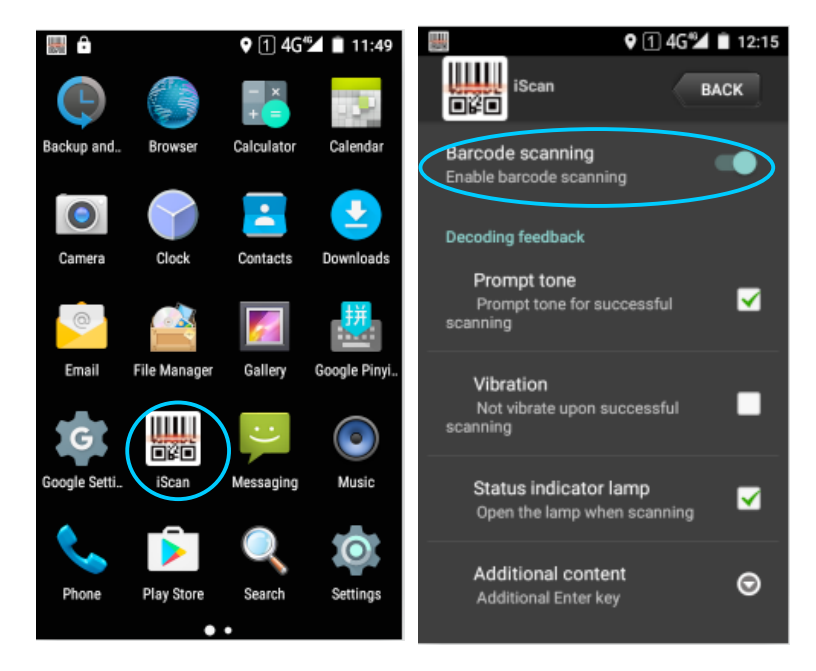

# 6 Manage iData 70

# 6.1 Install application

iData 70 is using Google Android operating system, of which application suffix is apk. There are serval installation methods of iData 70 application.

1. You can download and install software through Google online software store (Google Play) or domestic Android download platform.

2. You can download the software binary and copy to TF card, then install it through File manager.

3. You can also use USB wire connecting to computer, operate installing software on computer, but in advance, you need to install software such as APK installer, Pea pod or 91 cellphone assistance which also support batch installation.

# 6.2 Uninstall application

Sometimes there could be too many applications installed and some of them are not used, which you can uninstall, improve speed of device.

 Go to Settings->Application, choose the application you want to remove from the application list, click it, enter application information interface, click Remove to proceed, then click Yes.
 Tap Application Tray, open application interface, look for the Apps icon you want to remove, long press icon and drag to trash to uninstall the application.

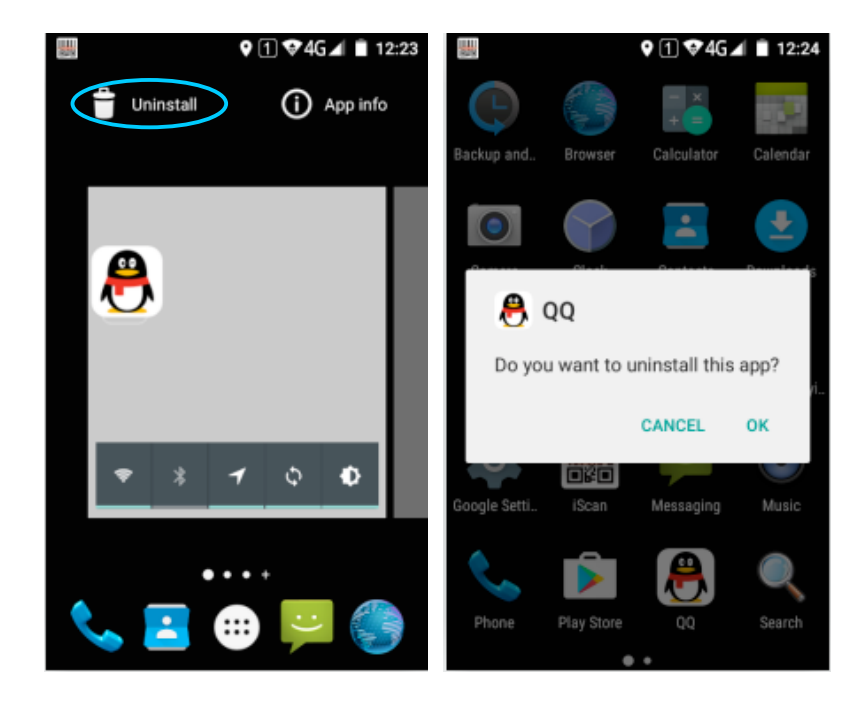

# 6.3 Manage application

User can tap **Menu key** (Yellow scanning key) to open **Application management** menu, entering the application management interface can check the application status which is either from **downloads**, from **TF card** or in **running** status. You can **force to stop**, **uninstall** or **disable** applications listed in the application info interface by tapping it.

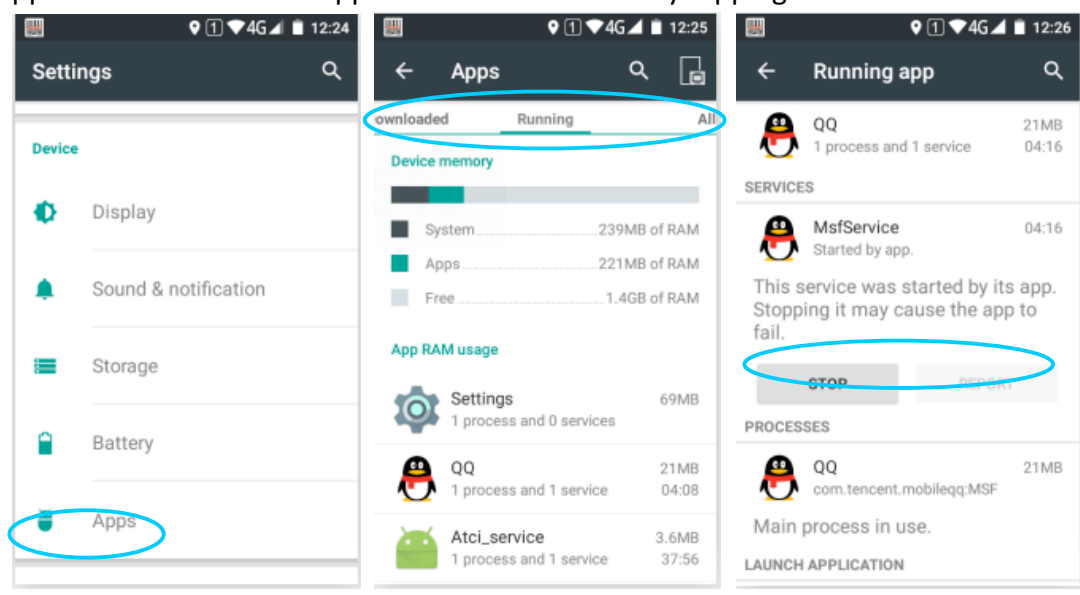

# 7 Use precautions and troubleshooting

# 7.1 iData 70 use precautions

#### To avoid malfunction of the device, please follow tips when using iData 70:

- Place the device and its accessories in places where children can not touch.
- Keep the device dry. Rain, moisture and liquid contain acidic substances that can corrode electronic circuit boards.
- Do not store or use the equipment in a dusty or dirty place.
- Do not store the device in a hot place, high temperature will shorten the life of electronic devices.
- Do not store the equipment in a subcooled place. When the temperature of the device rises, moisture inside the device may damage the circuit board.
- Do not try to disassemble the equipment, non-professional handling will damage the equipment.
- Do not use a pen, pencil, or other sharp objects to touch the surface of the iData 70 to avoid scratching the screen.
- Do not throw, knock or violate the equipment, rashly treat the equipment will damage the equipment parts, may cause equipment failure.
- Do not use strong chemicals or potent detergent cleaning equipment. If the equipment is dirty, clean the surface with a soft cloth diluted with a glass cleaner solution.
- Use a protective film to minimize wear. Screen protector can improve the usability and durability of the touch screen.

#### Battery safety guidelines

- The charging area of the equipment must be kept away from debris, flammable or chemical substances.
- When charging the battery of a mobile device, the temperature of the battery and charger should be between (0 ° C and 40 ° C).
- Do not use incompatible batteries and chargers. Using an incompatible battery or charger may

cause a fire, explosion, leak, or other dangerous accident.

- Do not disassemble, squeeze, twist, pierce or cut the battery.
- Do not short the battery, or use metal or other conductive objects to contact the battery terminals.
- Do not insert foreign matter in the battery, contact the battery with water or other liquids, so that the battery exposed to open flame, explosion sources or other dangerous sources.
- Do not place or store the battery in an overheated environment.
- Do not place the battery in a microwave oven or dryer.
- Do not throw the battery into the fire.
- If a battery leak occurs, do not allow the liquid to get on the skin or eyes. If you accidentally touch it, rinse the exposed area with plenty of water and seek medical attention immediately.

#### Clean iData 70

• Shell

Use a wine cloth to wipe the shell, including the keys and the keys between the parts.

• Screen

The screen can be wiped with an alcohol cloth, but be careful not to let the liquid accumulate around the screen. Immediately wipe the screen with a soft, non-woven fabric to prevent streaks on the screen.

Scanning window

• Please periodically wipe the scanning window with a mirror paper or other items suitable for cleaning the optical material

# 7.2 Trouble shooting

| lssues                               | Reason                                 | Solution                                             |  |  |
|--------------------------------------|----------------------------------------|------------------------------------------------------|--|--|
| When the newer button is             | Low battery or not charged             | Charge iData 70 batter or change battery             |  |  |
| pressed, iData 70 is not             | Battery is not installed correctly     | Install the battery correctly                        |  |  |
|                                      | System crash                           | Restore factory setting                              |  |  |
| Pochargaable batteries are           | Battery failure                        | Change battery                                       |  |  |
| no longer charged                    | Battery temperature is too<br>high/low | Place battery to a normal temperature<br>environment |  |  |
| During data communication, data that | Cable is not configured correctly      | Consult to system admin                              |  |  |

Table 7-1 iData 70 common faults troubleshooting

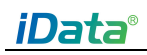

| lssues                                                              | Reason                                                                | Solution                                                                                                    |
|---------------------------------------------------------------------|-----------------------------------------------------------------------|----------------------------------------------------------------------------------------------------|
| is not transmitted or transmitted is incomplete                     | Communication software is<br>not installed or configured<br>correctly | Install or reinstall, synchronize software, update<br>driver                                                                                |
| Tapping the button or icon<br>does not activate related<br>function | System no response                                                    | System reboot                                                                                                    |
| No volume                                                           | Sound set too low or turned off                                       | Adjust volume                                                                                                    |
| iData 70 shut down                                                  | iData 70 is inactive                                                  | After a period of inactivity, iData 70 locks the screen                                                                                     |
|                                                                     | Battery is depleted                                                   | Change battery                                                                                                    |
| iData 70 response slowly                                            | iData 70 stores too many files                                        | Delete unused memos and records. If necessary,<br>save these records on the host (or use a<br>memory card to increase the storage capacity) |
|                                                                     | iData 70 is installed too many applications                           | Delete the user-installed application in iData 70 to release memory.                                                                        |
| iData 70 unable to read                                             | The scan application is not loaded                                    | Load scan application on iData 70                                                                                                    |
| barcada                                                             | Barcode is not readable                                               | Make sure barcode is defect free                                                                                                    |
| barcoue                                                             | Low battery                                                           | If the light beam is stopped when the trigger switch is pressed, check the battery charge                                                   |

#### Table 7-2 Bluetooth connection failure troubleshooting

| lssues                      | Reason                        | Solution                                        |  |
|-----------------------------|-------------------------------|-------------------------------------------------|--|
|                             | Too far from other Bluetooth  | Keep the device within 10 meters away from      |  |
| iData 70 agulda't coarab    | devices                       | other devices                                   |  |
| iData 70 couldn't search    | Bluetooth is not activated in | Activate Bluetooth on other devices you want to |  |
| any bluelooth device        | other devices nearby          | find                                            |  |
| nearby                      | Device Bluetooth is under     | Switch Pluotooth to vicible mode                |  |
|                             | invisible mode                |                                                 |  |
| When attempting to          |                               |                                                 |  |
| connect a Bluetooth phone   | The Bluetooth phone           | Delete the matching device and name from        |  |
| and iData 70, the           | remembers the name and        |                                                 |  |
| Bluetooth phone             | address of the last iData 70  | phono manually                                  |  |
| recognizes this iData 70 as | that is paired through the    |                                                 |  |
| a previously paired iData   | Bluetooth radio               |                                                 |  |
| 70                          |                               |                                                 |  |
| Bluetooth device can be     | The device does not support   |                                                 |  |
| detected but not            | no password connection        | Set a Bluetooth password                        |  |
| connected                   |                               |                                                 |  |

#### Table 7-3 cable failure troubleshooting

| lssues            | Reason                | Solution     |  |
|-------------------|-----------------------|--------------|--|
| Cannot be charged | Poor cable connection | Change cable |  |
| Cannot connect to | Poor cable connection | Change cable |  |
| ActiveSync        |                       |              |  |

#### Table 7-4 Wi-Fi connection failure troubleshooting

| lssues               | Reason   |                 | Solution             |  |
|----------------------|----------|-----------------|----------------------|--|
| Cannot connect to AP | Display  | "Authentication | Wrong WI AN password |  |
| Cannot connect to AP | problem" |                 |                      |  |

# Appendix

Table 1 iData 70 Accessories List

| Accessories          | Instruction                       |
|----------------------|-----------------------------------|
| iData 70             |                                   |
| Standard Battery     |                                   |
| Power adapter        | iData 70 standard, charge battery |
| Strap                |                                   |
| Hand strap           | Optional                          |
| Outer packing        |                                   |
| USB cable            |                                   |
| Manual               |                                   |
| Warranty card        |                                   |
| Device charging seat | Optional                          |
| Battery with (NFC)   | Optional                          |

Table 2 iData 70 Technical specifications

| ltem                        | iData 70                                                                                   |  |  |  |  |
|-----------------------------|--------------------------------------------------------------------------------------------|--|--|--|--|
| System configuration        |                                                                                            |  |  |  |  |
| CPU                         | High-performance quad-core 1.3 GHz processor                                               |  |  |  |  |
| OS                          | Android 6.0                                                                                |  |  |  |  |
| RAM                         | 16GB ROM + 2G RAM                                                                          |  |  |  |  |
| Expansion slot              | Mini SD 卡(Maximum 32G)                                                                     |  |  |  |  |
| Screen                      | 4 inch, HVGA (800X480) TFT high brightness, LED back light                                 |  |  |  |  |
| Touch screen                | Industrial capacitive screen                                                               |  |  |  |  |
| Camera                      | Rear 8 million pixel auto focus with LED fill light                                        |  |  |  |  |
| (optional)                  |                                                                                            |  |  |  |  |
| Exit Window                 | Corning <sup>®</sup> Gorilla <sup>®</sup> Glass (Corning Glass)                            |  |  |  |  |
| Keyboard                    | 20 front keys, 4 side keys, Durable industrial IMD keypad with interior transmission light |  |  |  |  |
| Battery                     | 3.8V 5000 mAh lithium polymer battery                                                      |  |  |  |  |
| Audio                       | Built-in microphone /Micro USB                                                             |  |  |  |  |
| Prompt                      | Vibration /LED /Audio                                                                      |  |  |  |  |
| PASM card                   | Optional                                                                                   |  |  |  |  |
| Vibration                   | Built-in programmable control motor controlled                                             |  |  |  |  |
| motor                       |                                                                                            |  |  |  |  |
| <mark>Use environmen</mark> | t                                                                                          |  |  |  |  |
| Development                 | Android SDK+JDK+Eclipse                                                                    |  |  |  |  |
| tool                        |                                                                                            |  |  |  |  |
| Language                    | Java                                                                                       |  |  |  |  |
| Operating                   | -10°C ~ 50°C                                                                               |  |  |  |  |

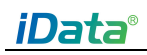

| ltem              | iData 70                                                                          |  |  |  |  |  |
|-------------------|-----------------------------------------------------------------------------------|--|--|--|--|--|
| temperature       |                                                                                   |  |  |  |  |  |
| Operation enviro  | onment                                                                            |  |  |  |  |  |
| Temperature       | -20°C ~ 60°C                                                                      |  |  |  |  |  |
| Moisture          | 0 $\sim$ 95W% (No frost)                                                          |  |  |  |  |  |
| Fall down         | Multiple times falling down from 1.5 meters high on the cement concrete floor     |  |  |  |  |  |
| specification     |                                                                                   |  |  |  |  |  |
| Roll down         | Over 500 times rolling down from 0.5 meters high (more than 1000 times collision) |  |  |  |  |  |
| specifications    |                                                                                   |  |  |  |  |  |
| Protection class  | IP65                                                                              |  |  |  |  |  |
| Electrostatic     | $\pm$ 15kV air discharge, $\pm$ 8kV direct discharge                              |  |  |  |  |  |
| discharge         |                                                                                   |  |  |  |  |  |
| Structural param  | neters                                                                            |  |  |  |  |  |
| Size(LxWxD)       | 159mm x 71m x 20mm                                                                |  |  |  |  |  |
| Weight            | 262g (includes standard battery)                                                  |  |  |  |  |  |
| Communication     | transmission                                                                      |  |  |  |  |  |
| Wireless wide     | GSM900/1800/1900MHz, CDMA BC0(800MHZ),                                            |  |  |  |  |  |
| area network      | WCDMA band 1/2, TD-SCDMA band 34/39,                                              |  |  |  |  |  |
| (Network          | TDD-LTE band 38/39/40/41, FDD-LTE band 1/3/7/8/20                                 |  |  |  |  |  |
| frequency)        |                                                                                   |  |  |  |  |  |
| Wireless wide     | GPRS/EDGE/ EVDO /HSPA+/TD-SCDMA/TDD-LTE/FDD-LTE                                   |  |  |  |  |  |
| area network      |                                                                                   |  |  |  |  |  |
| (Data service)    |                                                                                   |  |  |  |  |  |
| Wi-Fi             | (Optional) Wi-Fi 802.11a/b/g/n (Optional) Wi-Fi 802.11a/b/g/n/ac                  |  |  |  |  |  |
| Bluetooth         | Bluetooth 4.0+EDR, Supporting BLE                                                 |  |  |  |  |  |
| GPS               | Supporting GPS / AGPS/Glonass                                                     |  |  |  |  |  |
| Input / output in | nterface                                                                          |  |  |  |  |  |
| USB               | 1 (Micro USB interface)                                                           |  |  |  |  |  |
| Charging          | 1                                                                                 |  |  |  |  |  |
| interface         |                                                                                   |  |  |  |  |  |
| Data collection s | pecifications                                                                     |  |  |  |  |  |
| One-dimensiona    | l laser scanner                                                                   |  |  |  |  |  |
| Optical           | $\geq$ 4 mil                                                                      |  |  |  |  |  |
| resolution        |                                                                                   |  |  |  |  |  |
| Scan depth of     | 3.81 cm - 60.98 cm                                                                |  |  |  |  |  |
| field             |                                                                                   |  |  |  |  |  |
| Scanning angle    | 47°± 3°(Standard)                                                                 |  |  |  |  |  |
| Scanning speed    | 102 times $\pm$ 12 times per second (both way)                                    |  |  |  |  |  |
| One-dimensiona    | l linear imager                                                                   |  |  |  |  |  |
| Reading mode      | CCD                                                                               |  |  |  |  |  |
| Reading           | $\geq$ 4 mil                                                                      |  |  |  |  |  |
| accuracy          |                                                                                   |  |  |  |  |  |
| Decoding          | Maximum 300 times/second                                                          |  |  |  |  |  |

# <u>iData</u>®

| ltem                                | iData 70             |  |  |  |  |
|-------------------------------------|----------------------|--|--|--|--|
| speed                               |                      |  |  |  |  |
| Two-dimensional regional imager     |                      |  |  |  |  |
| Optical                             | ≥ 3 mil              |  |  |  |  |
| resolution                          |                      |  |  |  |  |
| Scanning angle                      | Omnidirectional      |  |  |  |  |
| Scanning speed                      | 300 times per second |  |  |  |  |
| RFID Radio frequency identification |                      |  |  |  |  |
| Frequency                           | 13.56 MHz            |  |  |  |  |
| Reading                             | Within 50 mm         |  |  |  |  |
| distance                            |                      |  |  |  |  |
| Communicatio                        | ISO14443A(B)/15693   |  |  |  |  |
| n protocol                          |                      |  |  |  |  |
| NFC                                 | Optional             |  |  |  |  |

© 2018 iData Global. All rights reserved.

This guide is a user manual of iData 70 products provided by 2018 iData Global.based on existing information. We do not guarantee that the manual content is fully up to date. Therefore, we reserve the right to make changes at any time without notice.

Has not received the written permission of 2018 iData Global., No part of this guide may be copied, extracted, reproduced, modified, transmitted, translated into any other language, in whole or in part, for any commercial use in any form or by any means.

If you have any questions, you can send it to e-mail <a href="mailto:support@idataglobal.com">support@idataglobal.com</a>

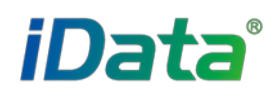

IDATA GLOBAL Park Building, No.6, Keyuan Road,

Commercial HQ: Rm. 502, Sci.&Tech. Park Building, No.6, Keyuan Road, Science and Technology Park, Shenzhen City, China E-mail: sales@idataglobal.com Website: <u>www.idataglobal.com</u>